## Инструкция пользователя

# электронной информационно-образовательной среды ОмГУ (ЭИОС)

Переход к электронным сервисам ЭИОС осуществляется с официального сайта ОмГУ http://omsu.ru → Электронная информационнообразовательная среда → Электронные сервисы (пройти по любой указанной в поясняющем тексте ссылке) или по ссылке «Электронный кабинет» (Рис.1). Непосредственный доступ к электронным сервисам ЭИОС осуществляется по адресу https://eservice.omsu.ru/

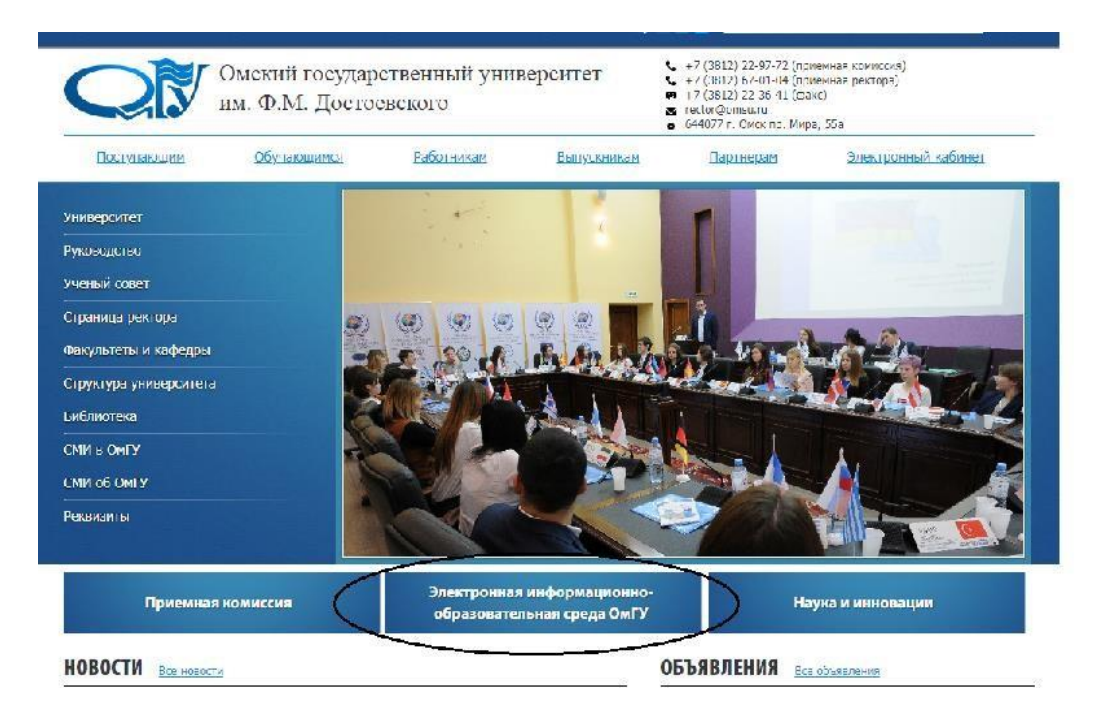

#### Рисунок 1.

Для работы в электронных сервисах ЭИОС требуется регистрация. Регистрация в электронных сервисах ЭИОС позволяет проверить свои персональные данные, просмотреть портфолио, подать заявление, в том числе на материальную помощь, узнать о назначении денежных выплат, о ходе учебного процесса, позволяет работать с электронными курсами дисциплин, получить доступ к учебным планам, рабочим программам дисциплин (модулей), практик, доступ К изданиям электронных библиотечных систем и электронным учебным материалам, воспользоваться другими сервисами. Описание сервиса можно получить по кнопке «Описание», на «плитке» соответствующего сервиса. Список электронных сервисов постоянно расширяется.

- При изменении персональных данных (смена фамилии, получение нового паспорта и т.п.) пользователь должен незамедлительно сообщить об этом в деканат для внесения изменений в базу данных.
- В целях сохранения персональных данных и предотвращения возможных злоупотреблений пользователь, зарегистрировавшийся в ЭИОС, не должен предоставлять другим лицам свои логин и пароль.

## Регистрация обучающегося в ЭИОС

Каждый обучающийся может и должен получить доступ к ЭИОС, в том числе к своему портфолио и своим данным, а также другим ресурсам через систему электронных сервисов.

Обучающийся должен самостоятельно пройти регистрацию на соответствующей странице сайта.

Для регистрации необходимо перейти в любой раздел (Рис.2) или Пункт меню «Профиль» – «Регистрация».

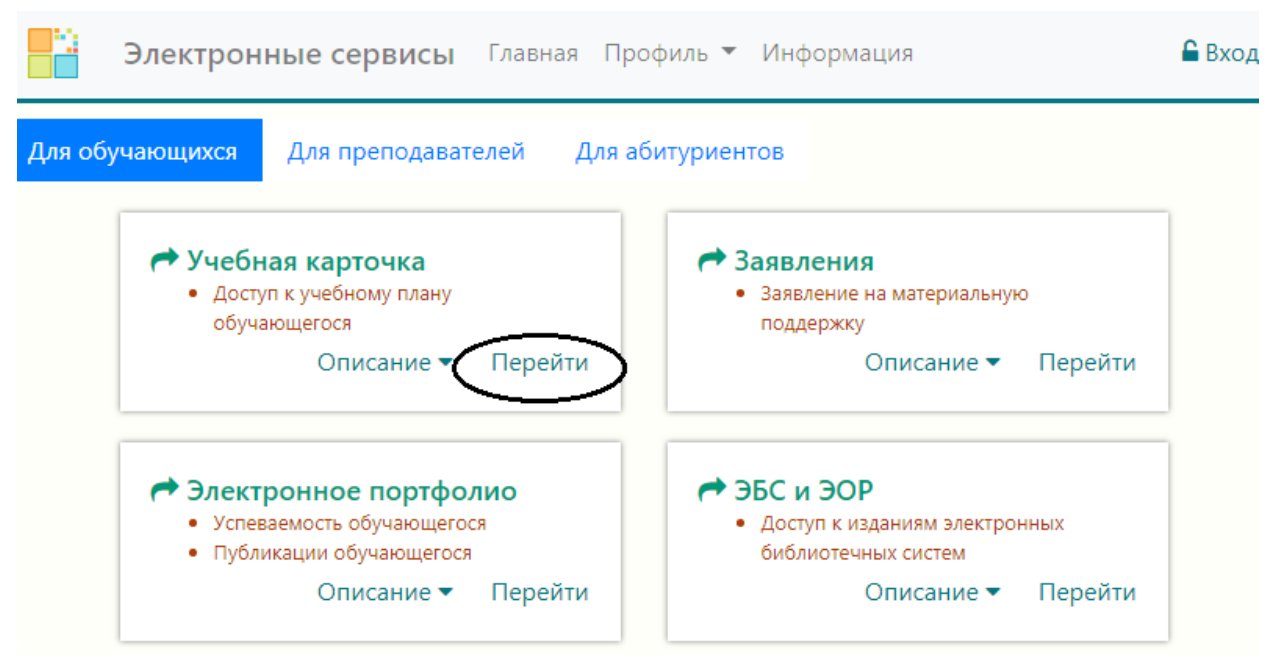

Рисунок 2. Образец набора «плиток» сайта

Автоматически попадаем на страницу входа/регистрации (Рис.3).

| Введите e-mail                  |                         |   |
|---------------------------------|-------------------------|---|
| Введите пароли                  | þ                       |   |
| Войти как                       | Сервисы eService        | • |
| Регистрация на<br>Восстановлени | a eService<br>не пароля |   |
|                                 | Войти                   |   |

Рисунок 3. Форма авторизации в ЭИОС

Переходим в раздел «Регистрация на eService» (Рис.3) на вкладку «Студент» (Рис. 4). Здесь необходимо ввести адрес электронной почты, номер зачетной книжки, дату рождения, серию/номер удостоверяющего документа и нажать клавишу «Регистрация». Все поля обязательны для заполнения.

| Регистрац                | ция                                                                                                    |
|--------------------------|----------------------------------------------------------------------------------------------------|
| Студент                  | Преподаватель                                                                                                    |
| Пожалуй                  | ста, введите номер зачетной книжки и серию / номер удостоверяющего                                                                                |
| документ                 | a.                                                                                                    |
| На указан<br>проверьт    | ную <mark>почту</mark> было выслано письмо с кодом активации. Пожалуйста,<br>е папку <mark>Спам</mark> , если письмо не отображается во входящих. |
| E-mail*                  |                                                                                                    |
| Номер зачет              | тки* - ,000_1                                                                                                    |
| Дата рожден              | ния* . , .                                                                                                    |
| Удостоверян<br>документ* | ощий                                                                                                    |
| Регистраци               | 19                                                                                                    |

Рисунок 4. Форма регистрации обучающегося

После этого, на указанную при регистрации почту придет сообщение с ссылкой, по которой необходимо пройти для подтверждения регистрации и создания пароля входа:

На ваш адрес поступил запрос регистрации на портале электронных услуг ОмГУ. Если вы подтверждаете регистрацию и ваш электронный адрес, перейдите, пожалуйста, по нижеуказанной ссылке: https://eservice.omsu.ru/#/profile/autoregister? code=6NC7BJIVvu8Rbsk9cHvmjwAhyEQe29grEVO2gg5h&next=/

Создаем пароль и нажимаем клавишу «Зарегистрироваться» (Рис.5).

| Регистрация                                  |                                                                                 |
|----------------------------------------------|---------------------------------------------------------------------------------|
| Добро пожаловать на<br><mark>пароль</mark> . | а Электронные Сервисы ОмГУ. Для создания новой учетной записи необходимо ввести |
| Регистрация прошла                           | успешно. Через 5 секунд вы будете перенаправлены далее.                         |
| Пароль*                                      | ••••••                                                                          |
| Подтверждение<br>пароля*                     |                                                                                 |
| Зарегистрироваться                           |                                                                                 |

Рисунок 5. Форма подтверждения пароля при регистрации

#### Восстановление пароля обучающегося

Если Вы забыли пароль, то восстановить его можно воспользовавшись пунктом меню «Профиль» – «Восстановить пароль» или через форму авторизации (Рис. 3).

Для восстановления пароля необходимо заполнить следующую форму:

| Электронные сервисы                                 | $\equiv$ |
|-----------------------------------------------------|----------|
|                                                     |          |
| Восстановление пароля                               |          |
| Укажите email, использованный вами при регистрации. |          |
| E-mail*                                             |          |
| E-mail                                              |          |
| Получить письмо                                     |          |
|                                                     |          |

Рисунок 6. Форма восстановления пароля

После корректного заполнения формы для восстановления пароля будет выдано сообщение (Рис.7) на указанную электронную почту будет выслано сообщение, содержащее ссылку для ввода нового пароля.

| Эл             | ектронные сервисы                                                                 |
|----------------|-----------------------------------------------------------------------------------|
| Восста         | новление пароля                                                                   |
| Укажі          | ите email, использованный вами при <mark>регистрации</mark> .                     |
| На Ва<br>восст | шу <mark>почту</mark> была отправлена <mark>ссылка</mark> для<br>ановления пароля |
| E-mail*        |                                                                                   |
| post@          | example.com                                                                       |
| Получ          | ить письмо                                                                        |

Рисунок 7. Форма с сообщением о восстановлении пароля

| Электронные сервисы   | ≡ |
|-----------------------|---|
|                       |   |
| Восстановление пароля |   |
| Пароль*               |   |
| ******                |   |
| Подтверждение пароля* |   |
|                       |   |
| Восстановить          |   |
|                       |   |

Рисунок 8. Форма ввода нового пароля при восстановлении

| Электронные сервисы                   | ≡ |
|---------------------------------------|---|
|                                       |   |
| Восстановление пароля                 |   |
| Новый пароль был успешно восстановлен |   |
| Пароль*                               |   |
| •••••                                 |   |
| Подтверждение пароля*                 |   |
| •••••                                 | ] |
| Восстановить                          |   |

Рисунок 9. Форма подтверждения о восстановлении пароля

## Регистрация преподавателя/сотрудника в ЭИОС

Если у сотрудника заведена корпоративная почта, то регистрацию можно пройти самостоятельно. Для этого переходим в раздел «Регистрация на eService» на вкладку «Преподаватель» (Рис.10).

| Студент  | Преподаватель                    |                                 |                                         |           |
|----------|----------------------------------|---------------------------------|-----------------------------------------|-----------|
|          |                                  |                                 |                                         |           |
| Пожалуйс | та, введите адрес ко             | рпоративной почты, на           | а который вы получите код а             | ктивации. |
| Пожалуйс | та, введите адрес ко             | рпоративной почты, на           | а который вы получите код а             | ктивации. |
| Пожалуйс | та, введите адрес ко<br>E-mail * | рпоративной почты, на<br>E-mail | а который вы получите код а<br>@omsu.ru | ктивации. |

Рисунок 10. Форма регистрации преподавателя/сотрудника

Здесь необходимо ввести адрес корпоративной почты, и нажать клавишу «Получить письмо». После этого на почту сотрудника придет сообщение со ссылкой, по которой необходимо пройти для подтверждения регистрации и создания пароля входа (Рис.11).

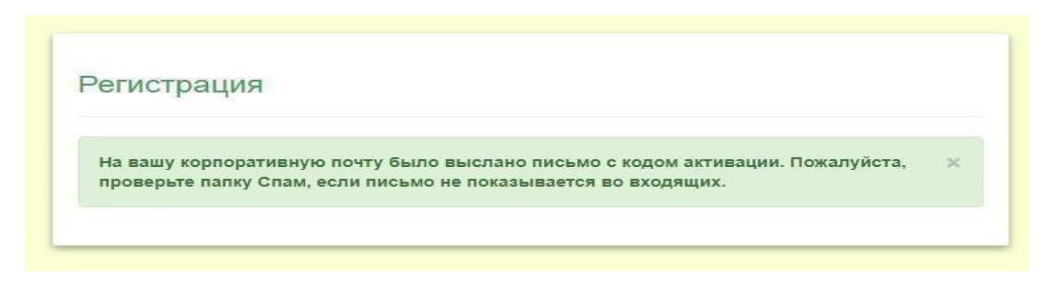

Рисунок 11. Форма сообщения в процессе регистрации

Если у вас нет адреса корпоративной почты, обратитесь к заведующему кафедрой, сообщив ему адрес электронной почты. На указанный вами адрес он отправит приглашение на регистрацию на сайте электронных сервисов ОмГУ.

#### Восстановление пароля преподавателя/сотрудника в ЭИОС

Для восстановления пароля преподавателя/сотрудника, необходимо воспользоваться инструкцией, указанной в пункте «Восстановление пароля обучающегося».